## ♪ワクチンは WEB 予約が簡単・便利♪

ご利用には、みみはら高砂公式 LINE の友達登録と WEB 予約への登録が必要です。 「公式 LINE ご利用ガイド」を参照ください。

更新

- ① 公式 LINE WEB 予約より
- ② 予防接種メニューを選ぶ

様

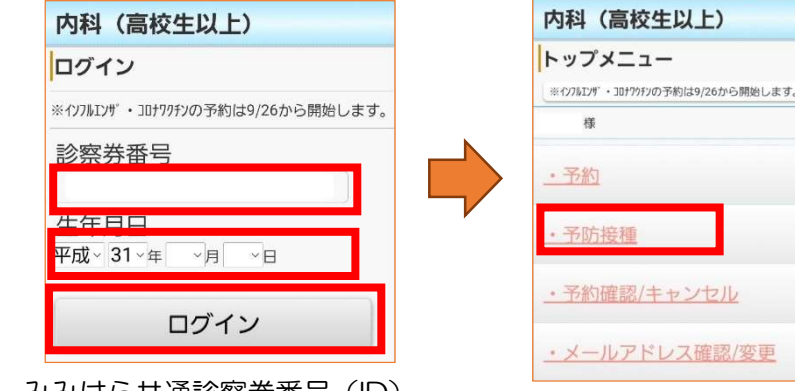

みみはら共通診察券番号(ID) 牛年月日を入力

## ③ 接種歴はスキップします

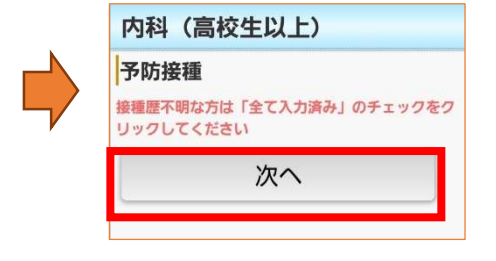

| ☆予防接種記録☆                                                      |
|---------------------------------------------------------------|
| 様                                                             |
| <ul> <li>・接種された日付を入力してください。</li> <li>平成 31 年 9月 9日</li> </ul> |
| 次へ                                                            |
| 全て入力済みの方はこちら                                                  |
| 予防接種メニューへ                                                     |

⑤ 接種希望のワクチンを選ぶ

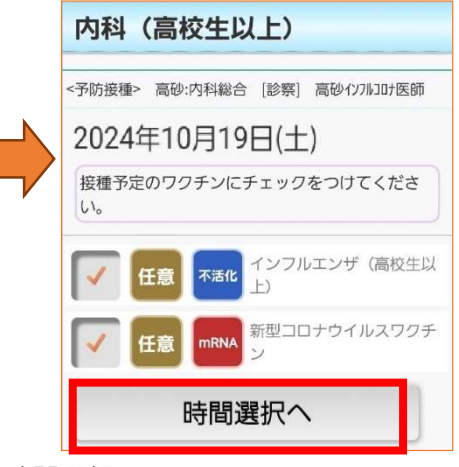

時間選択へ

⑥ 希望の時間を選ぶ

| 内科(高校生以上)                  |       |
|----------------------------|-------|
| 時間選択                       |       |
| -予防接種> 高砂:内科総合 [診察] 高砂1ンフル | 207医師 |
| 2024年10月19日(土)             |       |
| 14:00                      | Q     |
| 14:15                      | Q     |
| 14:30                      | Q     |
| 14:45                      | Q     |
| 15:00                      | 0     |

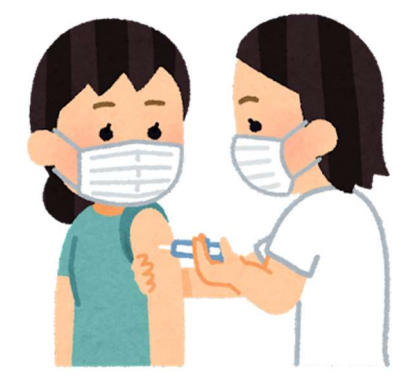

## ④ 希望日程を選ぶ

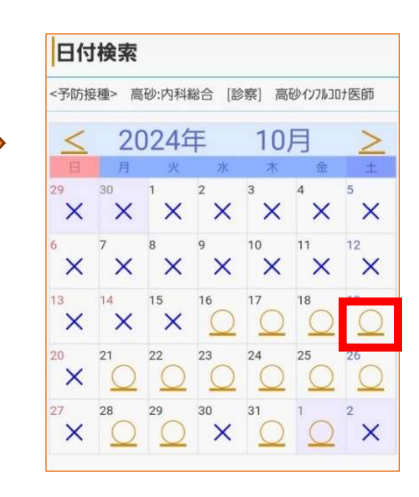

⑦ 予約登録をクリック

| <予 | 防接種>    |                                         |
|----|---------|-----------------------------------------|
| ま  | だ、予約は完了 | しておりません。                                |
|    | 診療科     | 高砂:内科総合                                 |
|    | 診療行為    | 診察                                      |
|    | 医師      | 高砂インフルコロナ医師                             |
|    | 予約日     | 2024年10月19日(土)                          |
|    | 予約時間    | 14:00                                   |
|    | ワクチン    | インフルエンザ(高校生<br>以上)<br>新型コロナウイルスワク<br>チン |